## **TIMEX TUTORIAL**

Use either Chrome or Firefox and browse to http://www.wwt.com. Your screen should look similar to the one below.

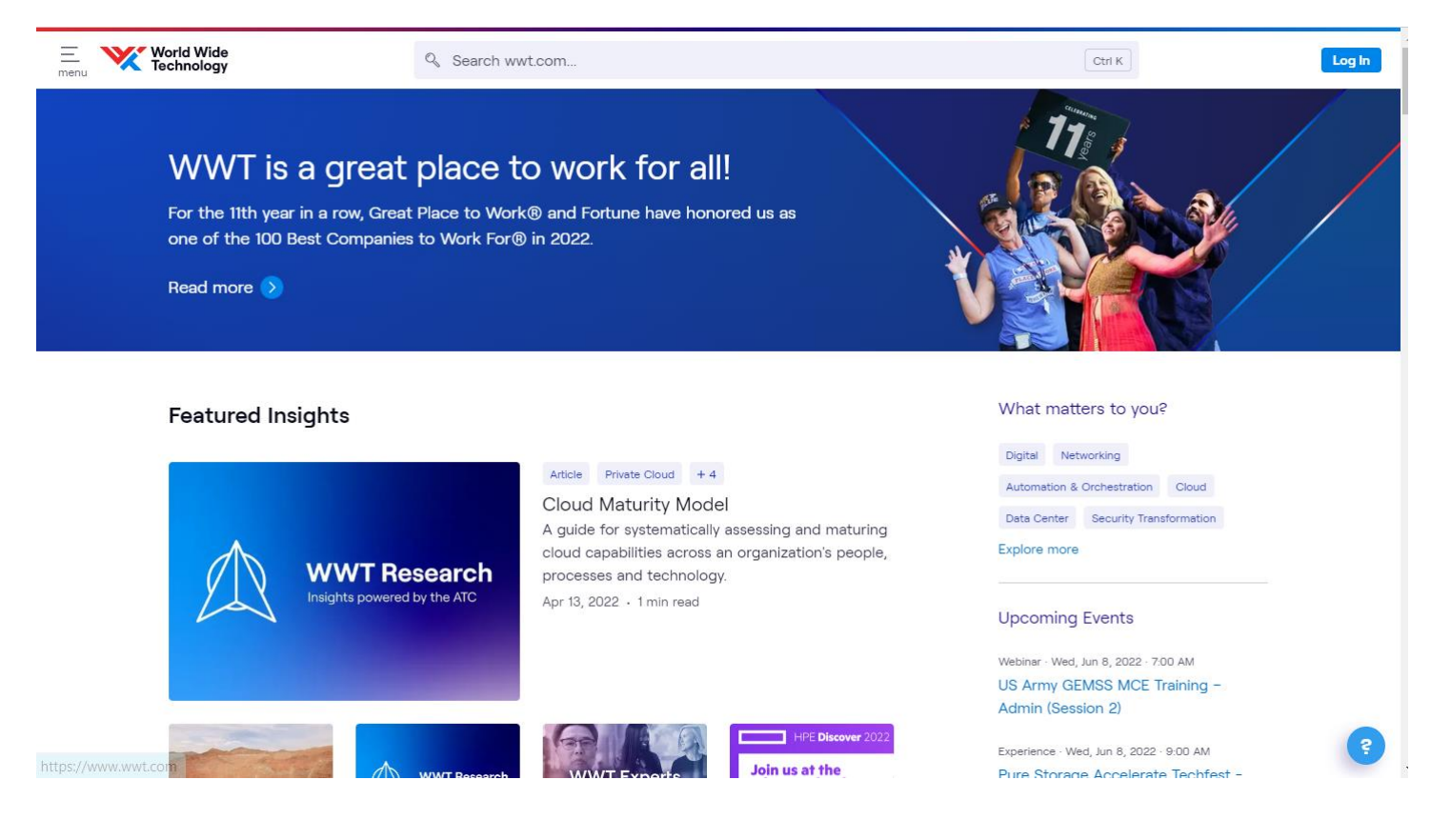

Next, click the login in the upper right corner of the screen.

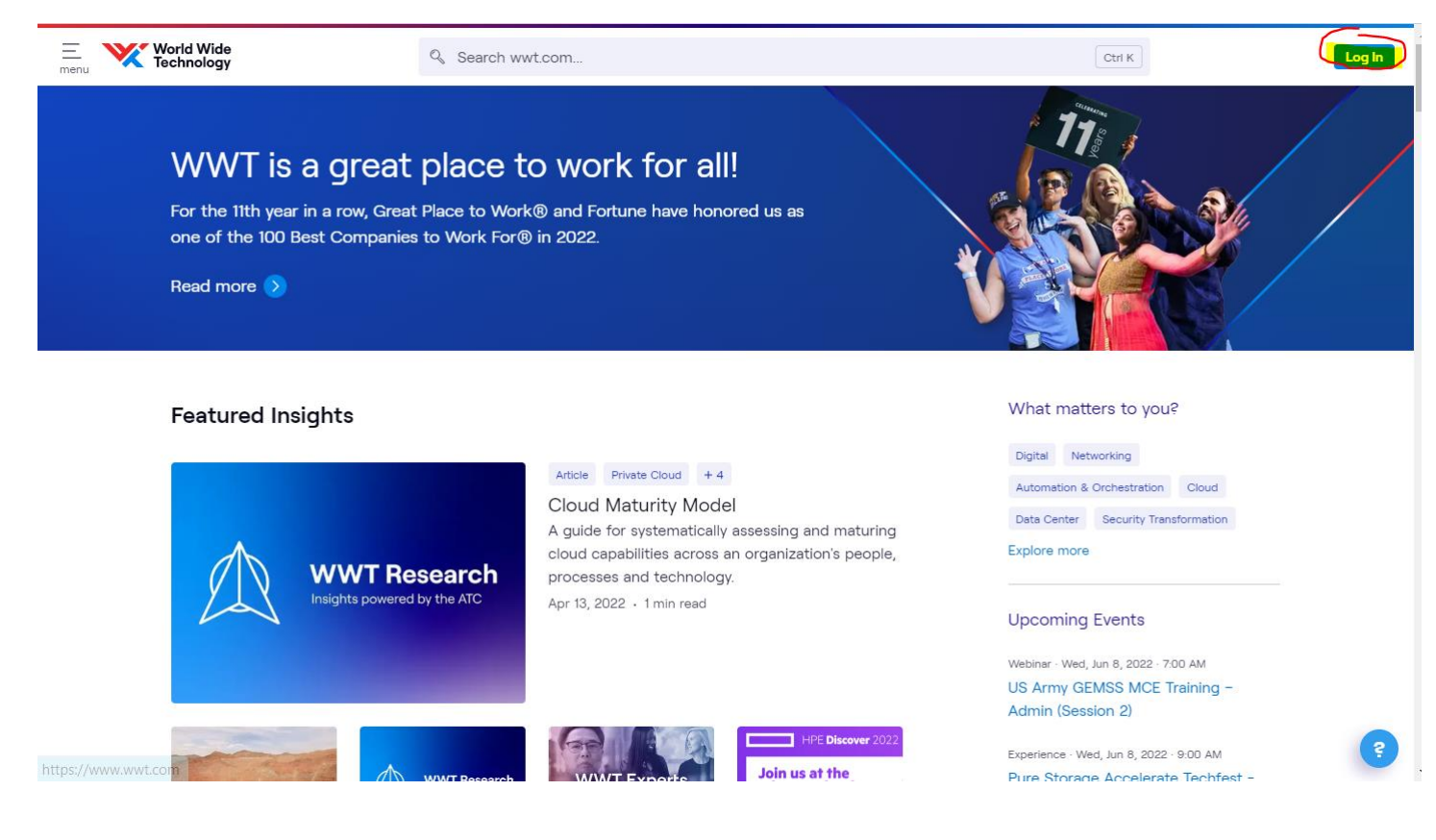

Login with the WWT credentials that have been provided to you.

| E World Wide<br>Technology | Search wwt.com                                                                                  | Ctrl K | Log In |
|----------------------------|-------------------------------------------------------------------------------------------------|--------|--------|
|                            | Please provide your username or email.   Need an account? Register     Username/Email*     Next |        |        |

Once logged in, click the application grid in the top right corner to drop down the applications available to you. Search for and select Timex. Click the star icon to save Timex as a favorite.

| E World Wide<br>Technology                                                          | Search wwt.com                                                                                                    | Ctri K                                                                                                    | apps | 0 |
|-------------------------------------------------------------------------------------|----------------------------------------------------------------------------------------------------|----------------------------------------------------------------------------------------------------|------|---|
| June 12–16:<br>Live!<br>Earn Credly badges, v<br>WWT's Network Auto<br>Learn more 📎 | WWT Challenge Labs at Cisco<br>win prizes and stake your claim on our Cisco leaderboard with<br>omation and Network Engineering Challenge Labs.                                                                                      | Q       Search All Applications         Your Apps       All Apps         Recent Apps       All Apps         ☆ Corporate       ☆ United         Website       ☆ United | ×    | * |
| Top Picks for Ha                                                                    | Event Webinar<br>Travel & Expense Intro and Overview<br>(Internal Only)<br>Are you new to WWT? Starting in a new role that<br>requires travel or client entertainment? Heading<br>out on the road for the first time in a long time? | ★ Smartsheet ☆ Mural     ★ Smartsheet ☆ Mural     ★ Salesforce     Digit     Autc     Digit     Autc     My Favorites     Date     Explc     ★ 1SE     ServiceNow     |      | • |
| HPE Discover 2022                                                                   | Not 100% sure where to begin? GOOD NEWS, we Dec 14, 2022 - 12 pm (MST)                                                                                                    | Experience - Tue, Jun 7, 2022 - 10:00 AM<br>WWT Wellness + ABLE & LEAD ERG<br>Mental Health Series - FLOW (Internal<br>Only)                                          |      | ? |
|                                                                                     |                                                                                                    |                                                                                                    |      |   |

Once you open Timex, you will see a screen similar to the one below. Click the Create Timecard button.

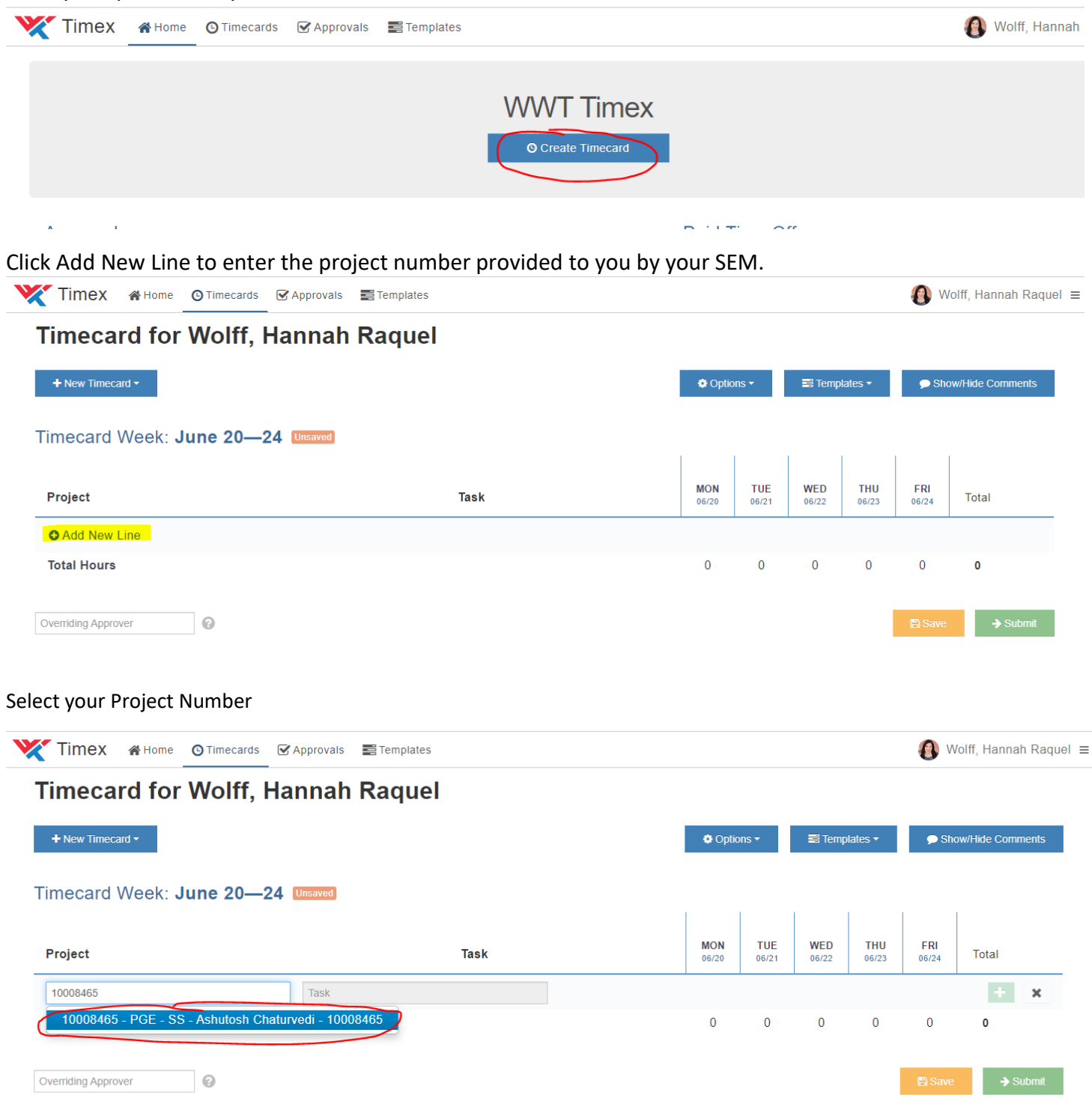

Select Task 1001 – Project Cost Collection (time is ALWAYS booked to Project Cost Collection)

| imecard for Wolff, H                                                     | lannah Raquel                                                     |                     |              |              |                   |              |                 |
|--------------------------------------------------------------------------|-------------------------------------------------------------------|---------------------|--------------|--------------|-------------------|--------------|-----------------|
| + New Timecard -                                                         |                                                                   | Optic               | ns 🕶         | 📑 Temp       | lates -           | 🗩 Sho        | ow/Hide Comment |
| mecard Week: June 20-24                                                  | Unsaved                                                           |                     |              |              |                   |              |                 |
|                                                                          |                                                                   |                     |              |              |                   |              |                 |
| Project                                                                  | - Task                                                            | MON<br>06/20        | TUE<br>06/21 | WED          | THU<br>06/23      | FRI<br>06/24 | Total           |
| Project<br>10008465 - PGE - SS - Ashutosh Chaturvedi - 10                | Task                                                              | <b>MON</b><br>06/20 | TUE<br>06/21 | WED<br>06/22 | THU<br>06/23      | FRI<br>06/24 | Total           |
| Project<br>10008465 - PGE - SS - Ashutosh Chaturvedi - 10<br>Total Hours | Task CC Trask C1001 - Project Cost Collection 9999 - Non-Billable | <u>мон</u><br>06/20 | TUE<br>06/21 | WED<br>06/22 | тни<br>06/23<br>0 | FRI<br>06/24 | Total           |

Click the green + button on the right side of your screen to add this project line to your timecard (the project and task will automatically copy into future timecards as well).

| Timex & Home O Timecards 🗹                      | Approvals 📰 Templates          |        |             |              |              |              | 🚯 Wa         | olff, Hannah Raque |
|-------------------------------------------------|--------------------------------|--------|-------------|--------------|--------------|--------------|--------------|--------------------|
| Timecard for Wolff, Ha                          | nnah Raquel                    |        |             |              |              |              |              |                    |
| + New Timecard -                                |                                |        | • Optior    | ns 🕶         | 📑 Templ      | ates 🕶       | 🗩 Sho        | w/Hide Comments    |
| Timecard Week: June 20—24                       | Unsaved                        |        |             |              |              |              |              |                    |
| Project                                         | Task                           | N<br>0 | 1ON<br>6/20 | TUE<br>06/21 | WED<br>06/22 | THU<br>06/23 | FRI<br>06/24 | Total              |
| 10008465 - PGE - SS - Ashutosh Chaturvedi - 100 | 1001 - Project Cost Collection |        |             |              |              |              |              | ×                  |
| Total Hours                                     |                                |        | 0           | 0            | 0            | 0            | 0            | 0                  |
| Overriding Approver                             |                                |        |             |              |              |              | 🖺 Save       | → Submit           |

Click Show/Hide Comments to populate a comments section under each day

| inecard for woll, Hannan Raq                                                | luei                           |              |              |              |              |              |             |        |
|-----------------------------------------------------------------------------|--------------------------------|--------------|--------------|--------------|--------------|--------------|-------------|--------|
| + New Timecard -                                                            |                                | Optio        | ons -        | 📑 Temp       | lates -      | Sh           | ow/Hide Cor | nments |
| mecard Week: June 20—24 Unsaved                                             |                                |              |              |              |              |              |             |        |
|                                                                             |                                |              |              |              |              |              |             |        |
| Project                                                                     | Task                           | MON<br>06/20 | TUE<br>06/21 | WED<br>06/22 | THU<br>06/23 | FRI<br>06/24 | Total       |        |
|                                                                             | Project Cost Collection (1001) | 0            | 0            | 0            | 0            | 0            | 0           | 向      |
| 0008465 PGE - SS - Ashutosh Chaturvedi - 10008465                           |                                |              |              |              |              |              |             |        |
| 0008465 PGE - SS - Ashutosh Chaturvedi - 10008465<br>Add New Line           |                                |              |              |              |              |              |             |        |
| 10008465 PGE - SS - Ashutosh Chaturvedi - 10008465 Add New Line Total Hours |                                | 0            | 0            | 0            | 0            | 0            | 0           |        |

Click the zero in the day box and select the number of hours worked from the drop down.

| 🏹 Timex 🛯 Home 💿 Timecards 🖾 Approvals 📰 Ter       | mplates                        |                      |                     |              |              | <b>()</b> w  | olff, Hann | ah Raque |
|----------------------------------------------------|--------------------------------|----------------------|---------------------|--------------|--------------|--------------|------------|----------|
| Timecard for Wolff, Hannah Ra                      | quel                           |                      |                     |              |              |              |            |          |
| + New Timecard -                                   |                                | Optio                | ons 🕶               | 📑 Temp       | lates -      | 🗩 Sho        | w/Hide Cor | nments   |
| Timecard Week: June 20—24 Unsaved                  |                                |                      | 1                   | 1            | 1            |              | I          |          |
| Project                                            | Task                           | MON<br>06/20         | <b>TUE</b><br>06/21 | WED<br>06/22 | THU<br>06/23 | FRI<br>06/24 | Total      |          |
| 10008465 PGE - SS - Ashutosh Chaturvedi - 10008465 | Project Cost Collection (1001) | 0                    | 0                   | 0            | 0            | 0            | 0          | Đ        |
| • Add New Line                                     |                                | 0.5                  |                     |              |              |              |            |          |
| Total Hours                                        |                                | 1.5<br>2<br>2.5<br>3 | 0                   | 0            | 0            | 0            | 0          |          |
| Overriding Approver                                |                                | 4.5                  |                     |              |              | 🖹 Save       | ÷          | Submit   |
|                                                    |                                | 5<br>5.5<br>6        |                     |              |              |              |            |          |
|                                                    |                                | 6.5<br>7<br>7.5      |                     |              |              |              |            |          |
|                                                    |                                | 8<br>8.5<br>9        |                     |              |              |              |            |          |
|                                                    |                                | 9.5 🔻                |                     |              |              |              |            |          |

Select the shadowed comment bar to drop down a comment section for each day – enter in your status notes of tasks accomplished. Your SEM will identify exact comments/status requirements with you.

| Timex & Home O Timecards 🗹 Approvals 🚍 Te          | emplates                       |              |              |              |                     | 🚯 Wo         | lff, Hanna  | h Raquel |
|----------------------------------------------------|--------------------------------|--------------|--------------|--------------|---------------------|--------------|-------------|----------|
| Timecard for Wolff, Hannah Rad                     | quel                           |              |              |              |                     |              |             |          |
| + New Timecard +                                   |                                | Option       | ns 🕶         | 📰 Temp       | olates <del>•</del> | 🗩 She        | ow/Hide Con | nments   |
| Timecard Week: June 20—24 Unsaved                  |                                |              |              |              | 1                   | 1            | I.          |          |
| Project                                            | Task                           | MON<br>06/20 | TUE<br>06/21 | WED<br>06/22 | THU<br>06/23        | FRI<br>06/24 | Total       |          |
| 10008465 PGE - SS - Ashutosh Chaturvedi - 10008465 | Project Cost Collection (1001) | View comme   | nt 8         | 8            | 8                   | 8            | 40          | ŵ        |
| Comment for<br>Monday, Jun. 20                     | 66 <sup>Enter comm</sup>       | ient here    |              |              |                     |              | <b>5</b> 5  | ×        |
| O Add New Line                                     |                                |              |              |              |                     |              |             |          |
| Total Hours                                        |                                | 8            | 8            | 8            | 8                   | 8            | 40          |          |
| Overriding Approver                                |                                |              |              |              |                     | 🖺 Save       | ÷           | Submit   |

Click Save as you update your timecard throughout the week. Click Submit when you're ready for your timecard to be routed to your SEM for approval. Timecards are due no later than 9AM every Monday.

| nplates                        |                                       |                                      |                                                       |                                                                                                    | <b>()</b> w                                                                                                    | /olff, Hann                                                                                                    | ah Raqu                                                                                                    |
|--------------------------------|---------------------------------------|--------------------------------------|-------------------------------------------------------|----------------------------------------------------------------------------------------------------|----------------------------------------------------------------------------------------------------|----------------------------------------------------------------------------------------------------|----------------------------------------------------------------------------------------------------|
| quel                           |                                       |                                      |                                                       |                                                                                                    |                                                                                                    |                                                                                                    |                                                                                                    |
|                                | Optio                                 | ons -                                | 📑 Temp                                                | lates 🕶                                                                                                    | 🗩 Sho                                                                                                    | ow/Hide Cor                                                                                                    | nments                                                                                                    |
|                                |                                       |                                      |                                                       |                                                                                                    |                                                                                                    |                                                                                                    |                                                                                                    |
| Task                           | MON<br>06/20                          | TUE<br>06/21                         | WED<br>06/22                                          | THU<br>06/23                                                                                                    | FRI<br>06/24                                                                                                    | Total                                                                                                    |                                                                                                    |
|                                |                                       |                                      |                                                       |                                                                                                    |                                                                                                    |                                                                                                    |                                                                                                    |
| Project Cost Collection (1001) | 8                                     | 8                                    | 8                                                     | 8                                                                                                    | 8                                                                                                    | 40                                                                                                    | ŵ                                                                                                    |
| Project Cost Collection (1001) | 8                                     | 8                                    | 8                                                     | 8                                                                                                    | 8                                                                                                    | 40                                                                                                    | đ                                                                                                    |
|                                | <b>julates</b><br><b>juel</b><br>Task | ıplates<br>≱uel<br>task MON<br>06/20 | aplates<br><b>ζuel</b><br>Task MON TUE<br>06/20 05/21 | aplates<br>appendix a set of the set of the s | aplates<br>appendix and a set of the set of the set of t | Iplates         Image: Second state         Image: Second state <t< td=""><td>Iplates         Wolff, Hann           Juel         Coptions ~         Show/Hide Cor           Task         MON<br/>06/20         TUE<br/>06/21         WED<br/>06/23         THU<br/>06/23         FRI<br/>06/24         Total</td></t<> | Iplates         Wolff, Hann           Juel         Coptions ~         Show/Hide Cor           Task         MON<br>06/20         TUE<br>06/21         WED<br>06/23         THU<br>06/23         FRI<br>06/24         Total |